## The Giant PANDA Study: Taking consent remotely

1. Use the screening and eligibility ' form on REDCap n the same way as normal but opt for 'remote ' (rather than face-to-face) consent at the bottom of the page

| consent type                              |                                                                                  |
|-------------------------------------------|----------------------------------------------------------------------------------|
| Please tell us how consent will be taken? | Face-to-face (patient and researcher in same     location)                       |
| must provide value                        | <ul> <li>O Remote (patient and researcher in different<br/>locations)</li> </ul> |
| Save D                                    | RAFT & Save COMPLETE                                                             |
| Form Status                               |                                                                                  |
| Complete?                                 |                                                                                  |

 Click on 'participant consent ' form to open.
 The click on 'survey options' and 'compose survey invitation' and complete the details to send to the woman 'immediately;

🔜 Survey options

7, Keep refreshing the REDCap page. Once the woman has completed the consent,, you will see a white tick in the green circle next to the 'participant consent' form and the 'consent attestation ' form will be available

| Data Collection Instrument     | Trial |           |
|--------------------------------|-------|-----------|
|                                | Entry | Antenatal |
| Screening & Eligibility        | ۲     |           |
| Consent Combined (survey)      |       |           |
| Consent Participant (survey)   | ۲     |           |
| Consent Attestation (survey)   |       |           |
| Reconsent Combined (survey)    |       |           |
| Reconsent Participant (survey) |       |           |

2. This will open up a participant consent form ('consent participant') on the study id.

| Data Collection Instrument           | Trial<br>Entry | Antenatal | 4<br>Wkly<br>6<br>Wks | 4<br>Wkly<br>10<br>Wks |
|--------------------------------------|----------------|-----------|-----------------------|------------------------|
| icreening & Eligibility              | ۲              |           |                       |                        |
| Consent Combined (survey)            |                |           |                       |                        |
| Consent Participant (survey)         |                |           |                       |                        |
| Consent Attestation (survey)         |                |           |                       |                        |
| Reconsent Combined (survey)          |                |           |                       |                        |
| Reconsent Participant (survey)       |                |           |                       |                        |
| Reconsent Attestation (survey)       |                |           |                       |                        |
| Q-5D (at baseline) (suvey)           |                |           |                       |                        |
| daternal Details (pre-randomisation) |                |           |                       |                        |
| Online Randomisation                 |                |           |                       |                        |
| andomisation Allocation              |                |           |                       |                        |
| Offline Randomisation                |                |           |                       |                        |
| Post Randomisation Dosing            |                |           |                       |                        |

5. Add the woman's email address to the Invitation. You may also wish to change the 'Subject; line to 'Consent for the Giant PANDA Study'. Don't delete anything from the email

| 🗄 Info                      |                                                                       |  |
|-----------------------------|-----------------------------------------------------------------------|--|
| Survey title: Giant PAN     | DA Consent Participant                                                |  |
| Event: Trial Entry          |                                                                       |  |
| When should this e          | nail be sent?                                                         |  |
| Immediately                 |                                                                       |  |
| O At specified time:        | D/M/Y HEM                                                             |  |
| The time must be for the ti | me zone Europe/LONDON, in which the current time is 22/07/2021 12:20. |  |
| 🤞 Enable reminders          |                                                                       |  |
| Re-read invitation at       | a reminder if participant has not responded by a specified time?      |  |

8, Complete the 'consent attestation' form by opening and clicking on 'open survey'

| The Annuel Version of the All Society of the All Society of the All So                                                                                                    | Study Number                                                     | 2234-17                                                                                          |
|----------------------------------------------------------------------------------------------------|------------------------------------------------------------------|--------------------------------------------------------------------------------------------------|
| Name de real values possente<br>Tetra possente à la caracterita de la caracterita de l                                                                                                    | This form should be completed for ALL WOMEN CONSENTED T          | O GIANT PANDA (TRIAL & OBSERVATIONAL STUDY)                                                      |
| Takendre for save<br>Takendre for save<br>Takendre inter man<br>Takendre inter man<br>Takendre |                                                                  |                                                                                                  |
| The purpose de la construit de la construit de                                                                                                    | Researcher first name                                            |                                                                                                  |
| Nampholina rana<br>Nampholina rana<br>Sharphonia Rana<br>Sharphonia Rana Sharphonia<br>Sharphonia Rana Sharphonia<br>Sharphonia Rana<br>Sharphonia Rana<br>Sharphon                                                                                             | * must provide value                                             |                                                                                                  |
| Transported as a second as a second as a s                                                                                                    | Researcher last name                                             |                                                                                                  |
| borner for para in objecting sources in the set of the set of the                                                                                                    | * musi provide value                                             |                                                                                                  |
| Determining search conserting contern Determining search contents of contents Determining search contents of contents Determining search contents of contents Determining search contents Determining search Determining search Determining sear                                                                                                    |                                                                  | On 22-07-2021 Lexplained this research study to                                                  |
| Transported and     Instruments in program framework in program framework in program fra                                                                                                    | Statement by person witnessing consent                           | B Jane Norman, answered all of her questions, and                                                |
| Terry Dec Space                                                                                                    | * must provide value                                             | <ul> <li>witnessed her signing the consent to voluntarily<br/>take part in this study</li> </ul> |
| The general and a set of the set of the set                                                                                                    | Researcher Signature                                             |                                                                                                  |
| Dave Rausende Spreid<br>Textification of the Stream Stream S                                                                                                    | T must provide value                                             |                                                                                                  |
| Nang panda da Araba Sana Sana Sana Sana Sana Sana Sana S                                                                                                    | Date Researcher Signed                                           |                                                                                                  |
|                                                                                                    | * musi, provide value                                            | P 44.21-08-2020                                                                                  |
| Inter the amount of participation of Bart SMCDA See Stourment of<br>The participation of a set SMCDA See Stourment of<br>The participation of<br>The participation of the set provided both to Min works.<br>The participation of the set provided both to Min works.<br>The participatio                                                                                                    | RESEARCHER ONLY                                                  |                                                                                                  |
| The induced probability of the set of the set of the se                                                                                                    | Has the woman's participation in Giant PANDA been documented in  |                                                                                                  |
| Transparante de la construir de la construir d                                                                                                    | their maternity notes?                                           | B O Yes                                                                                          |
| Na cag of et avenue for hear provide both to the vorm A g Na<br>hear provide the monethy can be a set of the set of the set                                                                                                    | * must provide value                                             | ₩ UNe                                                                                            |
| the manuary control in the manuary control in the manuary control in the manuary control in the manuary control in the manuary control intervention of the manuary control intervention of the manuary control interventintervention of the manuary control intervention of the manuary co                                                                                                    | Has a copy of the consent form been provided both to the woman & |                                                                                                  |
| Transparan dar of Barray                                                                                                    | in the maternity notes?                                          | U CYes                                                                                           |
| Version 1.5.11.02.0201 Form Status Complete?                                                                                                    | Trust provide value                                              | ~ 0N0                                                                                            |
| Form Status Cemplete?                                                                                                    | Version 1.1, 11.0                                                | 1.2021                                                                                           |
| Cemplete?                                                                                                    | Form Status                                                      |                                                                                                  |
| - Cancel                                                                                                    | Complete?                                                        | 🖔 Incomplete 🗸                                                                                   |
|                                                                                                    |                                                                  | - Cancel -                                                                                       |

3. Ensure the woman is prepared to consent and near a computer with her email open.

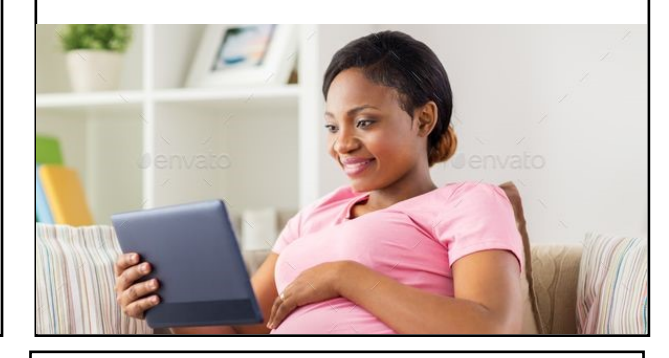

6, Let the woman know that you have sent the email and ask he r to complete the consent.

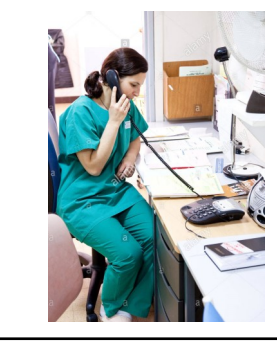

9. Print or save a copy of the 'participant consent' and 'consent attestation' forms by opening and right-clicking on form and selecting 'print' then 'save to pdf'' or print to selected printer

Continue the baseline data collection and randomisation (as required) in the usual way

You will need to ensure the woman has a way of collecting/ receiving the prescription